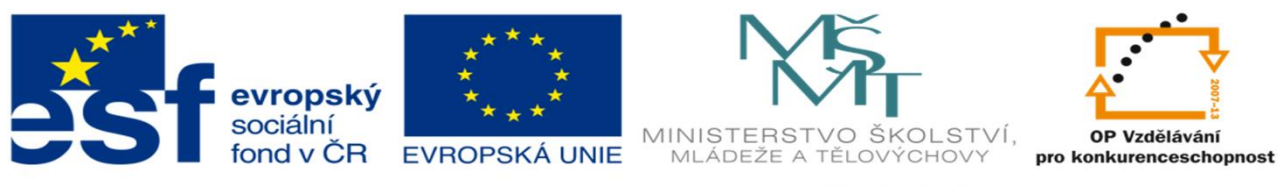

INVESTICE DO ROZVOJE VZDĚLÁVÁNÍ

#### DUM 09 TÉMA: VKLÁDÁNÍ FUNKCÍ – ZÁKLADNÍ FUNKCE (SUMA, PRŮMĚR, MAX, MIN, COUNTIF)

| ze sady:           | 2 tematický okruh sady: Tabulkový editor                                                                                                    |
|--------------------|----------------------------------------------------------------------------------------------------|
| ze ýablony:        | 07. Kancelá ský software ur eno pro: 2. ro ník                                                                                                    |
| vzd lávací obor    | : 18-20-M/01 Informa ní technologie                                                                                                    |
| vzd lávací oblast: | odborné vzd lávání                                                                                                    |
| íslo projektu:     | CZ.1.07/1.5.00/34.0066                                                                                                    |
| anotace:           | Prezentace jako moderní výukový materiál k výuce informatiky. Materiál popisuje syntaxi funkcí suma, pr m r, max, min, countif. Sou ástí DUMu jsou úkoly k procvi ování funkcí. Materiál lze inovativn vyu0ít i pro e-learning. |
| metodika:          | viz metodický list VY_32_INOVACE_07209ml.pdf                                                                                                    |
| datum tvorby:      | 3.10.2012                                                                                                    |
| Autorem            | materiálu a všech jeho částí, není-li uvedeno jinak, je Kateřina Raichová.                                                                                                    |

Materiál je publikován pod licencí Creative Commons.

### Funkce

- Slouží ke zjednodušení práce uživatele při tvorbě vzorců/výpočtů.
- Funkce je předem napsaný program/procedura řešící určitý typ výpočtu.
- Zadáním předepsaných argumentů podle předepsané syntaxe funkce a jejím následným spuštěním funkce vrátí výsledek.
- Výsledek může mít podobu čísla, textu, logické hodnoty nebo polí hodnot (matice).

### Funkce

Funkce se do buňky zapisuje za znakem =.

- Funkce lze vzájemně kombinovat jejich vnořením (Argumentem funkce 1 je funkce 2.).
- Funkce lze kombinovat až do 7 úrovní vnoření.
- Při použití vnořených funkcí se znak = používá ve vzorci pouze 1x. (Zopakovat ho lze jen jako operand logické funkce např. : A7=1)

# Kategorie funkcí

|                 | Vložit funkci                                                                                                    |                                                                                                    | ? 🔀              |                   |
|-----------------|----------------------------------------------------------------------------------------------------|----------------------------------------------------------------------------------------------------|------------------|-------------------|
|                 | ⊻yhledat funkci:                                                                                                    |                                                                                                    |                  |                   |
| C               | Zadejte stručný<br>tlačitko Přejit.                                                                                                    | popis požadované činnosti a potom klepněte n                                                                                                    | a <u>P</u> řejít | ze Zobi           |
| Ĵx              | Vybrat <u>k</u> ategorii:                                                                                                    | Vyhledávací 💊                                                                                                    | 1                |                   |
| Vložit<br>funkc | Vybrat <u>f</u> unkci:                                                                                                    | Naposledy použité<br>Vše                                                                                                    |                  | Další<br>funkce * |
|                 | HYPERTEXTOVÝ<br>INDEX<br>NEPŘÍMÝ.ODKAZ<br>ODKAZ<br>POČET.BLOKŮ<br>POSUN<br>POZVYHLEDAT<br>HYPERTEXTOVÝ<br>Vytvoří zástupce<br>síťovém serveru n | Finanční<br>Datum a čas<br>Matematické<br>Statistické<br>Vyhledávací<br>Databáze<br>Text<br>Logické<br>Informační<br>Inženýrské<br>mebo na síti Internet. | pevném disku,    |                   |
|                 | <u>Nápověda k této fu</u>                                                                                                    | nkci OK                                                                                                    | Storno           |                   |

### Způsoby zadávání funkcí a argumentů

- Např. funkce SUMA
- Funkce vrací součet zadané oblasti čísel.
- Syntaxe funkce Suma: SUMA(číslo1;[číslo2]; …)

# Způsoby zadání funkcí 1)

| Ca  |             | 19-0   | ( • ) <del>•</del>             |                    |         |                     |          |                                     |               | Micros      |
|-----|-------------|--------|--------------------------------|--------------------|---------|---------------------|----------|-------------------------------------|---------------|-------------|
|     |             | Domů   | Vložení                        | Rozložení stra     | ánky V: | zorce Da            | ata Revi | ze Zobra                            | azení D       | oplňky      |
| Vlo | žit<br>ánka | Calibr | i • 1<br>7 <u>U</u> •<br>Písmo | 1 • A .<br>• 🕭 • A |         | = <mark>=</mark> »· | Zarovnán | lamovat text<br>oučit a zarovn<br>í | at na střed i | Obecný<br>S |
|     |             | Н9     | - (•                           | f <sub>x</sub>     |         |                     |          |                                     |               |             |
|     | 1           | Sešit1 |                                |                    |         |                     |          |                                     |               |             |
|     |             | А      | В                              | С                  | D       | E                   | F        | G                                   | Н             | 1           |
|     | 1           |        |                                | 1                  |         |                     |          |                                     |               |             |
|     | 2           |        |                                | 2                  |         |                     |          |                                     |               |             |
|     | 3           |        |                                | 3                  |         |                     |          |                                     |               |             |
|     | 4           |        |                                | 4                  |         |                     |          |                                     |               |             |
|     | 5           |        |                                | 10                 |         |                     |          |                                     |               |             |
|     | 6           |        |                                |                    |         |                     |          |                                     |               |             |
|     | 7           |        |                                |                    |         |                     |          |                                     |               |             |
|     | 0           |        |                                |                    |         |                     |          |                                     |               |             |

# Způsoby zadání funkcí 2)

#### Karta Vzorce

#### Klikněte na ikonu – Vložit funkci

| (            | )                    | <b>. . .</b> (                   | ¢ √ ₹                     |                      |         |             |                  |                   |                   |                   |                  | Micros                                                                               | oft Exce                    |
|--------------|----------------------|----------------------------------|---------------------------|----------------------|---------|-------------|------------------|-------------------|-------------------|-------------------|------------------|--------------------------------------------------------------------------------------|-----------------------------|
|              |                      | Domů                             | Vložení                   | Rozložení            | stránky | Vz          | orce             | Data              | Revi              | ze Zo             | brazení          | Doplňky                                                                              |                             |
| e<br>V<br>fu | fx<br>Iožit<br>unkci | <b>S</b><br>Jutomatic<br>shrnuti | ké Naposledy<br>použité * | Finanční L<br>Knihov | ogická  | Text<br>ccí | Datum<br>a čas * | Vyhl. a<br>ref. • | Mat. a<br>trig. * | Další<br>funkce * | Správce<br>názvů | Definovat r<br>f <sup>®</sup> Použít ve vz<br>iiii Vytvořit z vy<br>Definované názvy | název –<br>torci –<br>ýběru |
|              |                      | SUMA                             | - ()                      | $X \checkmark f_x$   | =       |             |                  |                   |                   |                   |                  |                                                                                      |                             |
|              | 6                    | ) Sešit1                         |                           |                      |         |             |                  |                   |                   |                   |                  |                                                                                      |                             |
|              |                      | A                                | В                         | С                    |         | D           | E                |                   | F                 | G                 | Н                | 1                                                                                    | J                           |
|              | 1                    | 1                                |                           |                      | 1       |             |                  |                   |                   |                   |                  |                                                                                      |                             |
|              | 2                    | 2                                |                           |                      | 2       |             |                  |                   |                   |                   |                  |                                                                                      |                             |
|              | 3                    | 3                                |                           |                      | 3       |             |                  |                   |                   |                   |                  |                                                                                      |                             |
|              | 4                    | 1                                |                           |                      | 4       |             |                  |                   |                   |                   |                  |                                                                                      |                             |
|              | 5                    | 5                                |                           | =                    |         |             |                  |                   |                   |                   |                  |                                                                                      |                             |
|              | 6                    | 5                                |                           |                      | Ī       |             |                  |                   |                   |                   |                  |                                                                                      |                             |

# Způsoby zadání funkcí 3)

- Karta Domů
- Klikněte na ikonu Σ

| G    |     | 9-0            | ₩ <b>→</b> ) <del>∓</del>               |               |         |                                                      |    | - = ×            |
|------|-----|----------------|-----------------------------------------|---------------|---------|------------------------------------------------------|----|------------------|
|      |     | Domů           | Vložení                                 | Rozložení str | ánky Vz | orce Dat                                             | ta | (Q)              |
| Vloi | žit | C5<br>C5<br>C5 | ri • 1<br>I <u>U</u> •<br>Písmo<br>• (• | 1 • A .       | Za      | Σ <u>S</u> oučet<br>P <u>r</u> ůměr<br><u>P</u> očty |    |                  |
|      |     | А              | В                                       | С             | D       | E                                                    |    |                  |
|      | 1   |                |                                         | 1             |         |                                                      |    | M <u>i</u> nimum |
|      | 2   |                |                                         | 2             |         |                                                      |    | Další funkce     |
|      | 3   |                |                                         | 3             |         |                                                      |    |                  |
|      | 4   |                |                                         | 4             |         |                                                      |    |                  |
|      | 5   |                |                                         |               |         |                                                      |    |                  |

# Způsoby zadání funkcí 4)

- Přímý zápis funkce do buňky.
- Po vepsání znaménka rovná se (=) je nutné napsat název funkce s argumenty dle syntaxe.

| 1  | Sešit1 |   |    |   |   |   |   |   |   |  |
|----|--------|---|----|---|---|---|---|---|---|--|
|    | А      | В | С  | D | E | F | G | Н | 1 |  |
| 1  |        |   | 1  |   |   |   |   |   |   |  |
| 2  |        |   | 2  |   |   |   |   |   |   |  |
| 3  |        |   | 3  |   |   |   |   |   |   |  |
| 4  |        |   | 4  |   |   |   |   |   |   |  |
| 5  |        |   | 10 |   |   |   |   |   |   |  |
| 6  |        |   |    |   |   |   |   |   |   |  |
| 7  |        |   |    |   |   |   |   |   |   |  |
| 8  |        |   |    |   |   |   |   |   |   |  |
| 9  |        |   |    |   |   |   |   |   |   |  |
| 10 |        |   |    |   |   |   |   |   |   |  |
| 11 |        |   |    |   |   |   |   |   |   |  |
| 12 |        |   |    |   |   |   |   |   |   |  |
| 13 |        |   |    |   |   |   |   |   |   |  |

### Zadání argumentů funkce

Např.: SUMA(číslo1;[číslo2]; ...)Přímé vepsání čísel

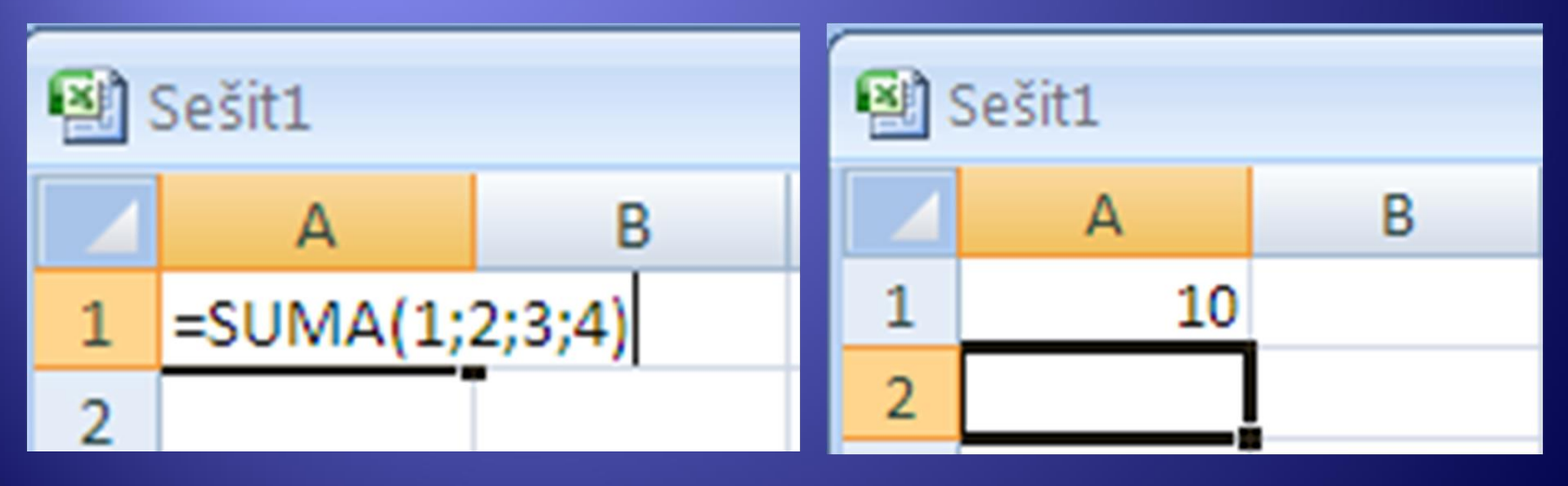

Zadání funkce

# Zadání argumentů funkce Suma SUMA(číslo1;[číslo2]; ...)

Adresy buněk – oblast ve sloupci / řádku

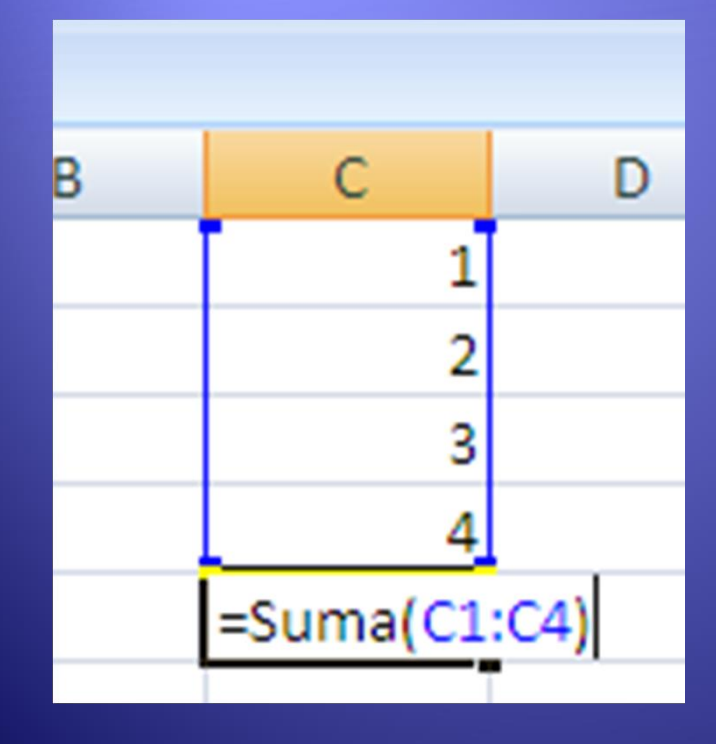

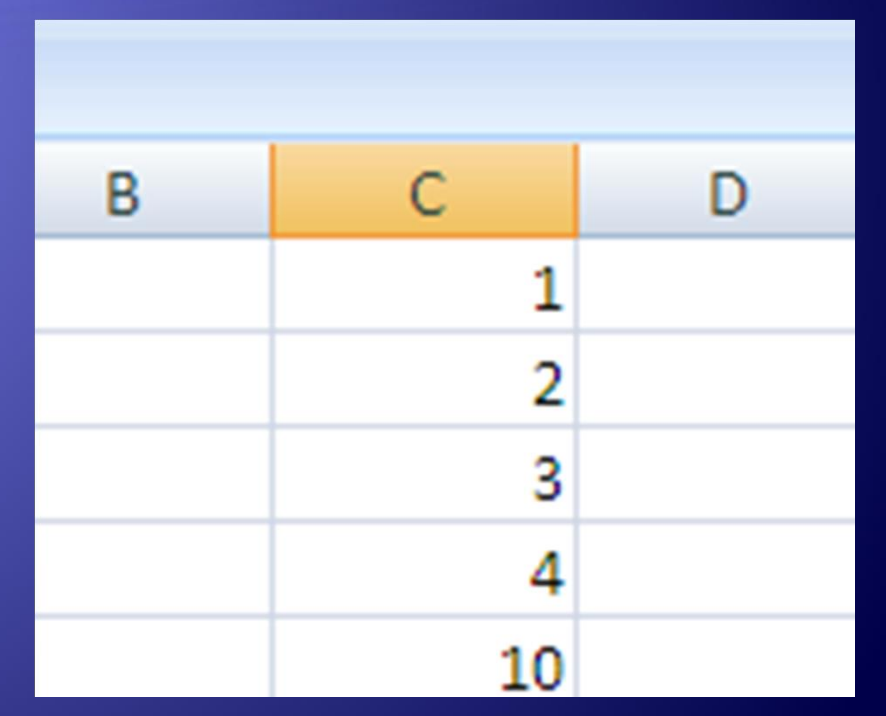

Zadání funkce

### Zadání argumentů funkce Suma SUMA(číslo1;[číslo2]; ...) 3. Adresy buněk – spojitá oblast

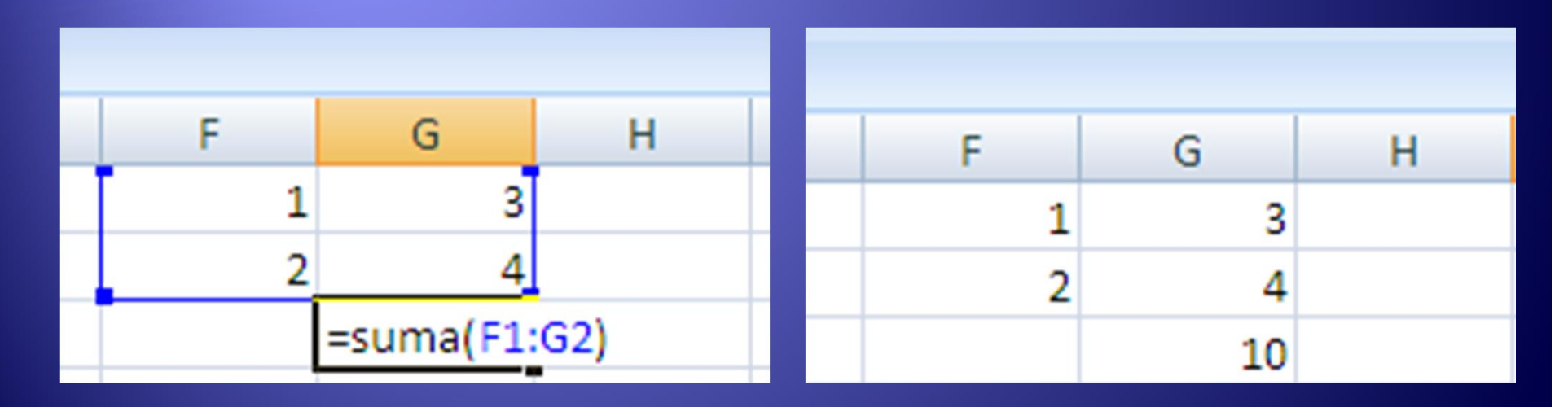

Zadání funkce

# Zadání argumentů funkce Suma SUMA(číslo1;[číslo2]; ...)

4. Adresy buněk – nespojitá oblast buněk

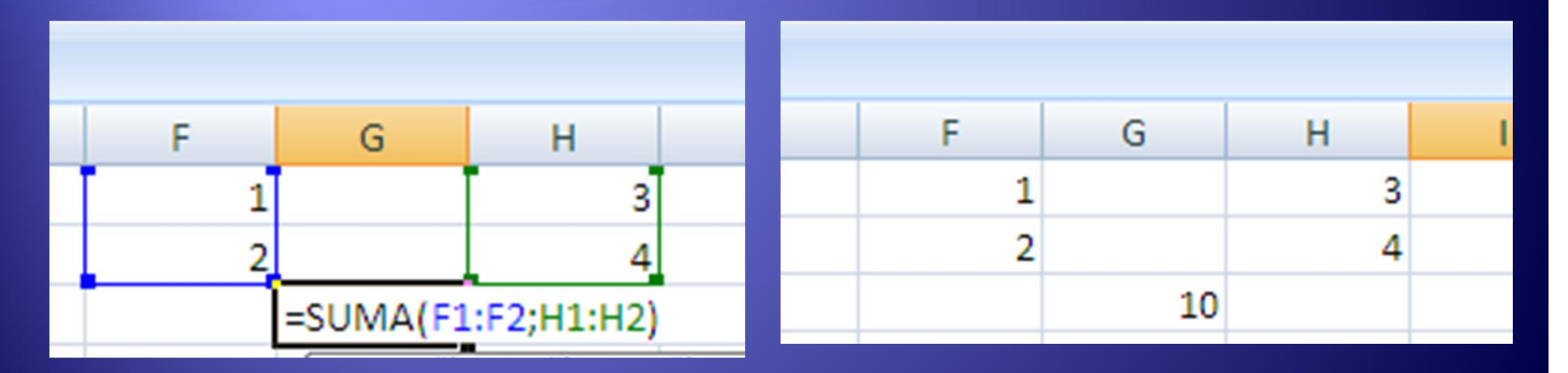

Zadání funkce

### Účel a syntaxe funkce Průměr

Vrátí aritmetický průměr argumentů (čísel)
=PRŮMĚR(číslo1;[číslo2]; …)

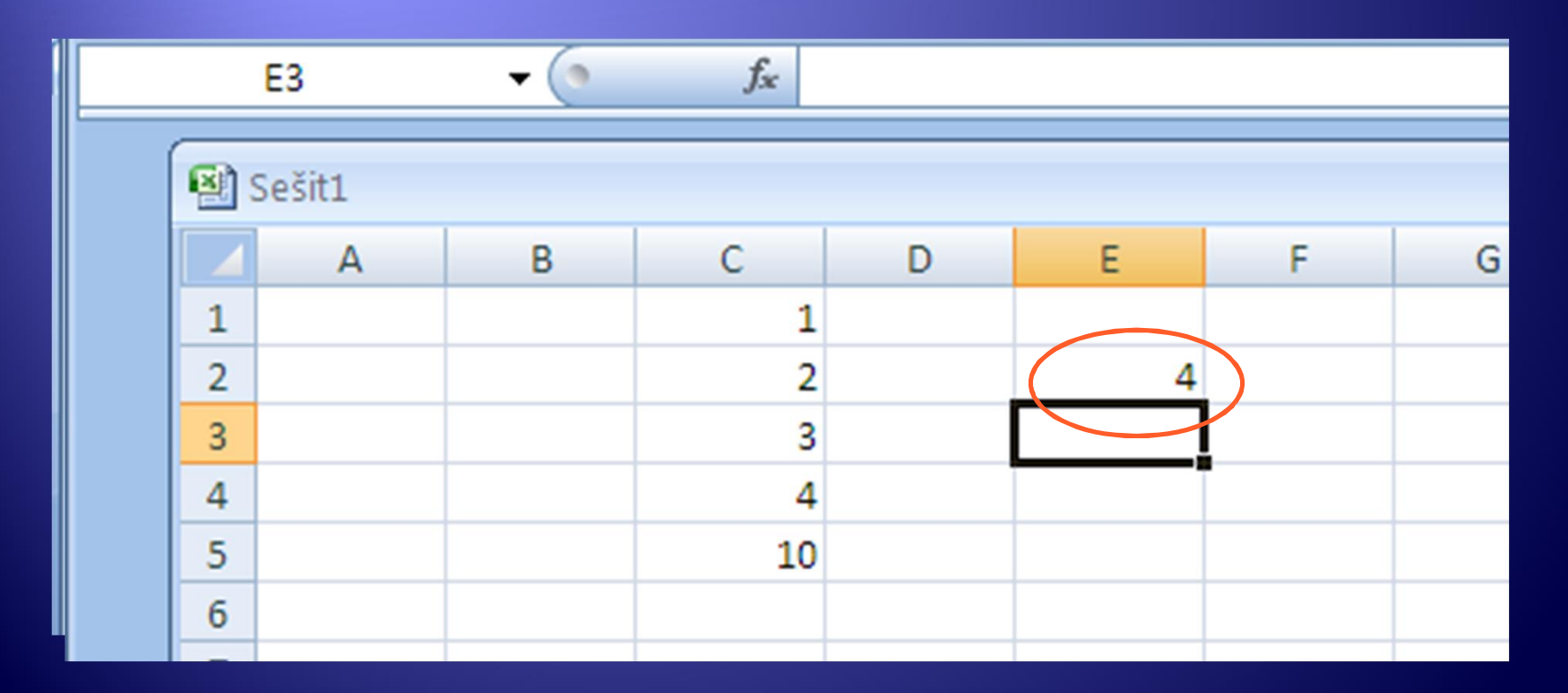

# Účel a syntaxe funkce Maximum

- Vrátí maximální hodnotu z množiny hodnot (automaticky přeskakuje text a logické hodnoty)
- MAX(číslo1;[číslo2]; …)

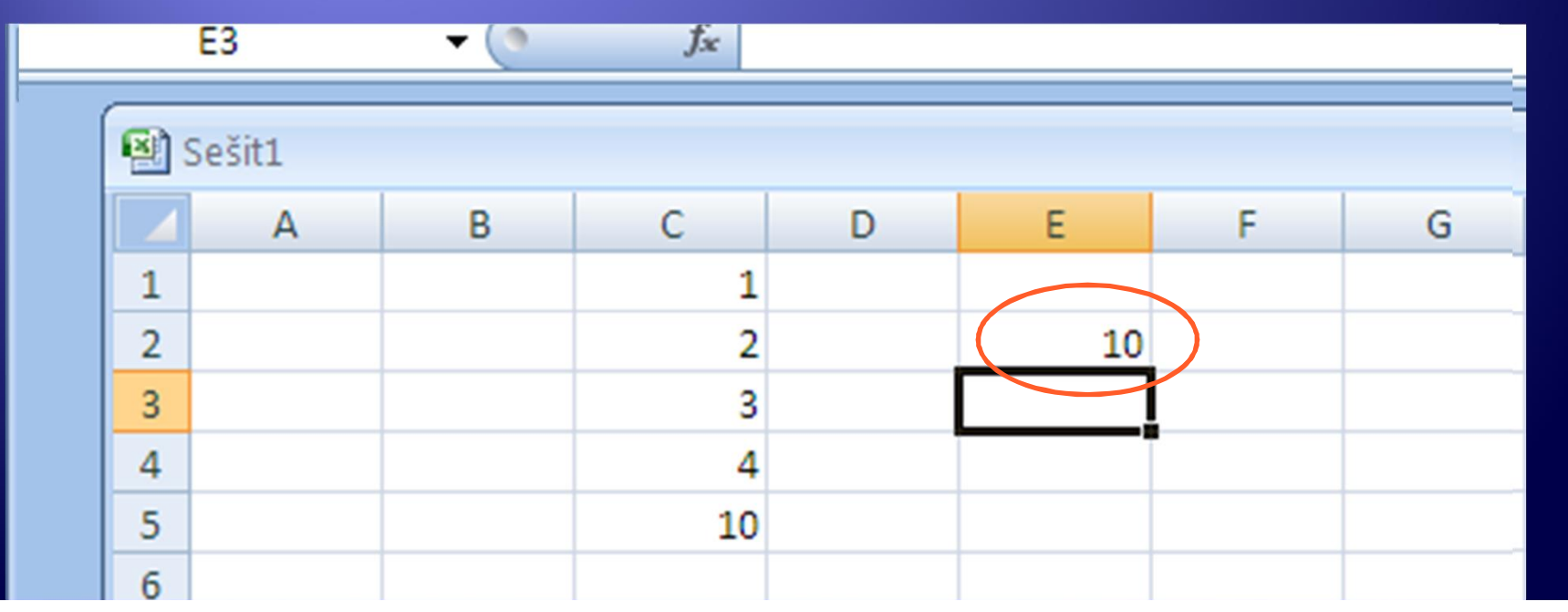

# Účel a syntaxe funkce Minimum

 Vrátí minimální hodnotu z množiny hodnot (automaticky přeskakuje text a logické hodnoty)

#### MIN(číslo1;[číslo2]; …)

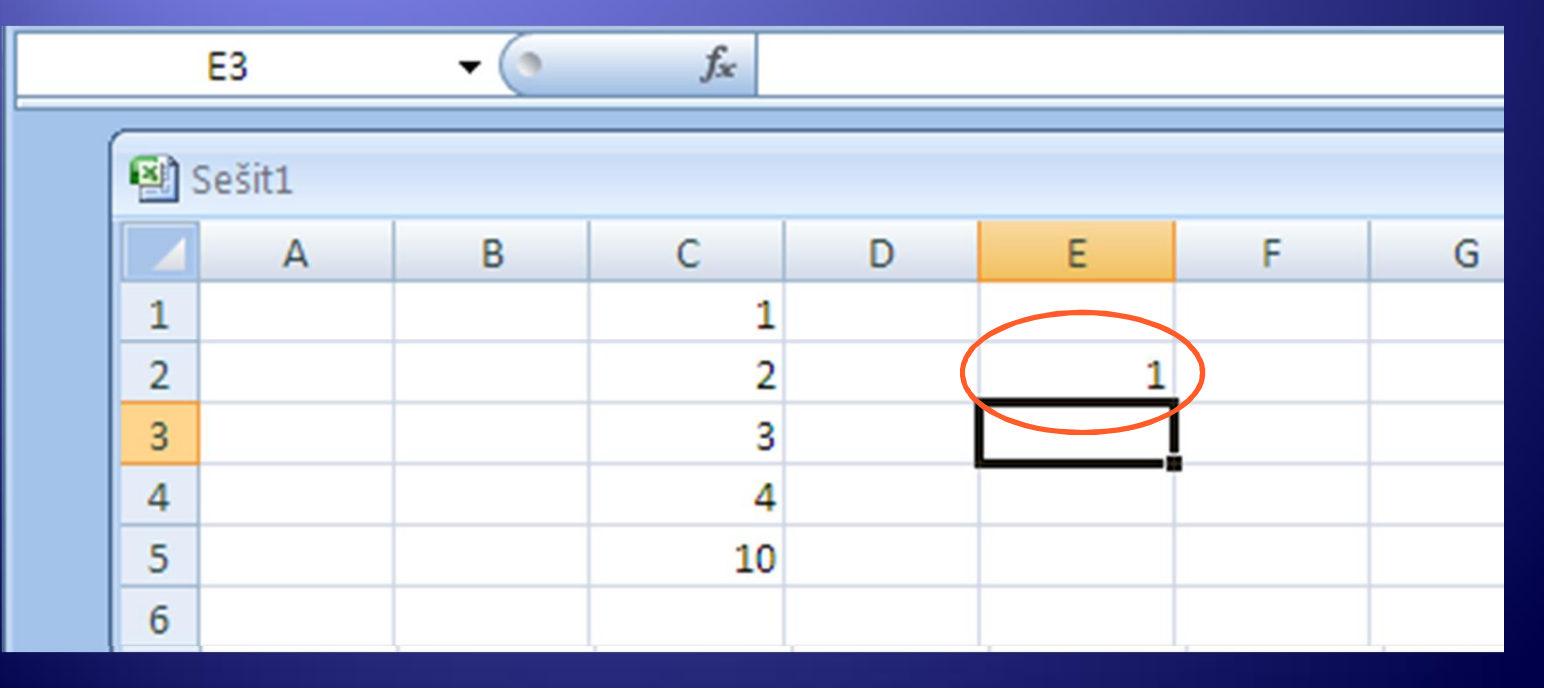

# Účel a syntaxe funkce Countif

 Vrátí počet hodnot ze zadané oblasti, které splňují zadané kritérium. (Př. Zjistit počet hodnot 4)

#### Countif(oblast;kritérium)

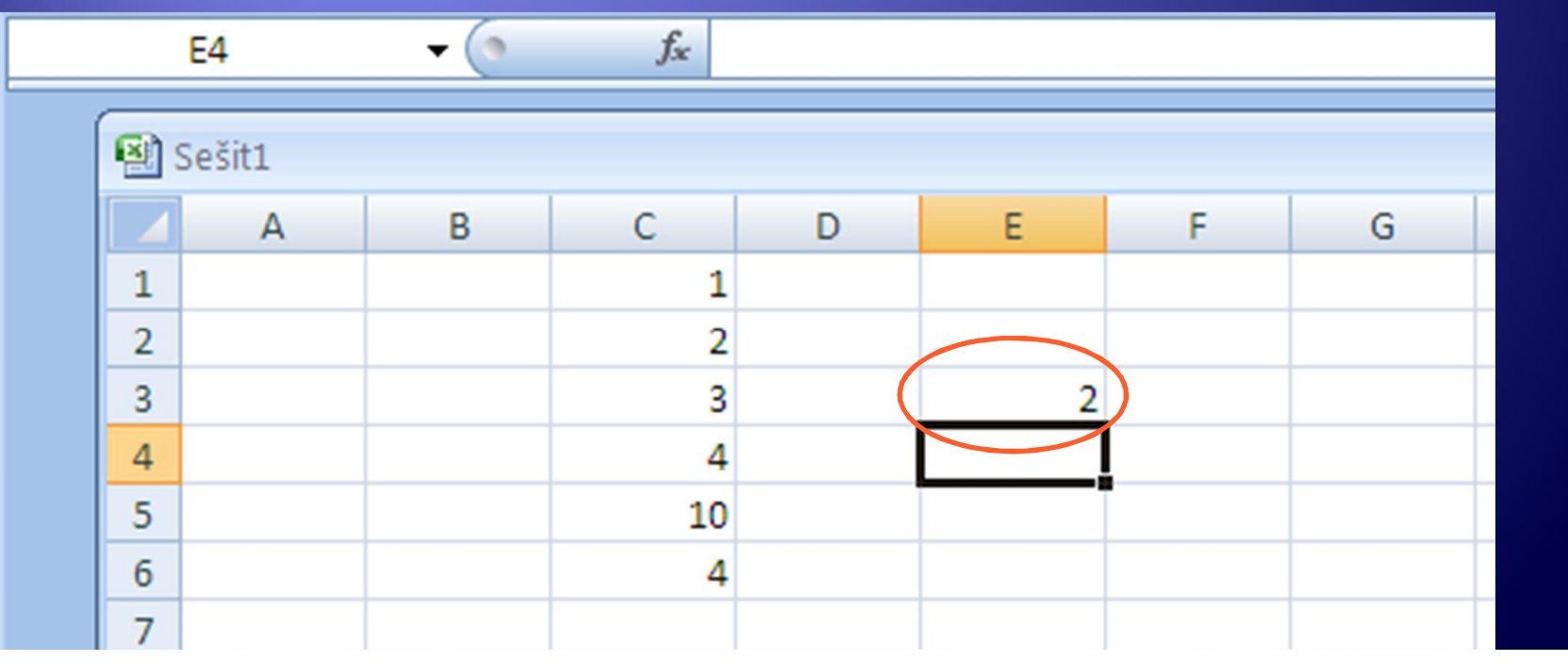

# Úkol 1

- Zadejte jednotlivá čísla do Excelu jako spojitou oblast dat.
  - 15, 2, 45, 2, 46, 15, 17, 12, 2, 6, 10, 2, 8, 15
- Pro tuto oblast určete maximální hodnotu, minimální hodnotu, součet (sumu), počet výskytů hodnot čísla 15 a čísla 2.

# Úkol 2

- Vytvořte tabulku s prospěchem žáků podle vzoru a pro každého žáka spočítejte:
  - jeho průměrný prospěch,
  - jeho nejlepší a nejhorší známku,
  - počty jeho jednotlivých známek, tedy počet jedniček, dvojek, trojek a čtyřek.
- 2. Spočítejte průměrný prospěch třídy a celkový počet jedniček, dvojek, trojek, čtyřek a pětek ve třídě.

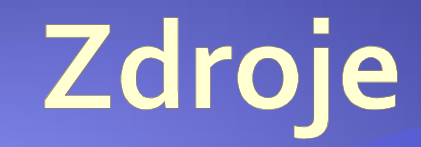

#### Archiv autora